| 1. | On the LinkedIn home screen,<br>click Sign In                                                         | Linked in Join now Sign in                                                                                                    |
|----|----------------------------------------------------------------------------------------------------|----------------------------------------------------------------------------------------------------|
| 2. | Click Forgot Password?                                                                                | Linked In<br>Welcome Back<br>Don't miss your next opportunity. Sign in to stay updated on your professional world.<br>Email or Phone<br>Password Show<br>Sign in<br>Forgot password?                                                                              |
| 3. | Enter the email that is<br>attached to your LinkedIn<br>account<br>Click Find Account                 | First, let's find your account<br>Please enter your email or phone<br>Email or phone*<br>Enter your email or phone<br>Cancel                                                                                                    |
| 4. | LinkedIn will send an email<br>with a verification code.<br>Enter the code in the box<br>Click Submit | We just sent you a verification code<br>We just sent a verification code to your email. If you don't see our email in your inbox,<br>check your spam folder or get troubleshooting link                                                                           |
| 5. | Create a new password<br>Click Submit                                                                 | Finally, choose a new password.   Password must include at least 8 characters including at least 1 number or 1 special character.   New password*   New password   Retype new password   Retype new password   Retype new password   Retype new password   Submit |